| Accessing the Patient Portal<br>from your Web Browser (For<br>Patients)                                                       | Accès au portail des patients à<br>partir de votre navigateur Web<br>(pour les patients)                                                                                |
|----------------------------------------------------------------------------------------------------|----------------------------------------------------------------------------------------------------|
| Written by Ingrid Spence, last updated May 30, 2021                                                                           | Rédigé par Ingrid Spence et mis à jour le 30 mai<br>2021.                                                                                                    |
| Adapted for Lien Santé NB Health Link by<br>Michelle Anglehart, June 24, 2022                                                 | Adapté pour Lien Santé NB Health Link par<br>Michelle Anglehart, le 24 juin 2022.                                                                                       |
| The patient portal allows you and your health care provider to securely interact with each other.                             | Le portail des patients vous permet, ainsi<br>qu'à votre fournisseur de soins de santé,<br>d'interagir en toute sécurité.<br>Vous pouvez accéder au portail à partir de |
| You can access the portal from a link sent<br>to you via email or SMS message, or<br>directly from a URL in your web browser. | l'hyperlien qui vous est envoyé par courriel<br>ou par message texte (SMS), ou directement<br>à partir d'une adresse électronique (URL)<br>dans votre navigateur Web.   |
| Steps (to access the portal from your web browser)                                                                            | Marche à suivre (pour accéder au portail à                                                                                                    |
| 1. Enter the URL address unique to your                                                                                       | 1. Entrez l'adresse URL propre à votre                                                                                                    |
| clinic, usually in the format,                                                                                                | clinique, généralement sous la forme                                                                                                    |
| Lien Santé NB Health Link - Click here                                                                                        | Lien Santé NB Health Link - Cliquez ici                                                                                                    |
| Lien Santé NB Health Link 🕣 🛛                                                                                                 | Lien Santé NB Health Link 🕣                                                                                                    |
| Please provide <b>your information</b> to start.                                                                              | Veuillez fournir <b>vos renseignements</b> pour commencer                                                                                                    |
| Identification                                                                                                    | Identification                                                                                                    |
| Email or Phone                                                                                                    | Courriel ou téléphone                                                                                                    |
| NEXT                                                                                                    | SUIVANT                                                                                                    |
|                                                                                                    |                                                                                                    |
| 2. Select language of choice: EN   FR                                                                                         | <ol> <li>Sélectionnez la langue de votre choix : EN</li> <li>FR</li> </ol>                                                                                              |

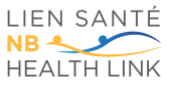

| Lien Santé NB Health Link 🕣 🛛 💵 💷                                                                                                    | Lien Santé NB Health Link - ENIFR                                                                                                    |
|----------------------------------------------------------------------------------------------------|----------------------------------------------------------------------------------------------------|
| 3. Click the <b>Identification</b> field.<br>A new window appears.                                                                    | <ol> <li>Cliquez sur le champ Identification.</li> <li>Une nouvelle fenêtre s'affichera.</li> </ol>                                                                                                    |
| Identification                                                                                                    | Identifiant                                                                                                    |
| Please select your identification.                                                                                                    | Veuillez sélectionner votre identifiant.<br>TYPE DIDENTIFICATION<br>En sélectionner un Y                                                                                                    |
| Close Apply                                                                                                    | Fermer Soumettre                                                                                                    |
| appropriate ID (i.e. Select NB), then enter<br>your <b>Medicare ID number</b> in the ID<br>Number/ Code field that appears.           | <b>D'IDENTIFICATION</b> , sélectionnez l'identifiant<br>approprié (cà-d. NB), puis entrez votre<br>numéro d'assurance-maladie dans le champ<br><b>NUMÉRO/CODE D'IDENTIFICATION</b> qui<br>apparaît à l'écran. |
| Identification     Please select your identification.     ID TYPE     NB     ID NUMBER / CODE     Close     Apply   Then click Apply. | Identifiant         Veuillez sélectionner votre identifiant.         TYPE DIDENTIFICATION         NB         NUMÉRO/CODE D'IDENTIFICATION         Fermer         Soumettre                                    |
| The main patient portal page appears.                                                                                                 | La page principale du portail des patients s'affichera.                                                                                                    |
| 5. Click the <b>Email or Phone</b> Field<br>A dialogue window appears. Then<br>select Mobile or Email.                                | <ul> <li>5. Cliquez sur le champ Courriel ou</li> <li>téléphone.</li> <li>Une fenêtre de dialogue s'affichera.</li> <li>Sélectionnez ensuite SMS ou Courriel.</li> </ul>                                      |

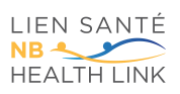

| Contact                                                                                                    | Méthode d'avis                                                                                                    |
|----------------------------------------------------------------------------------------------------|----------------------------------------------------------------------------------------------------|
| Please select your contact.         CNTACT         Mobile       Email         NUMBER/EMAIL ADDRESS         Select Mobile/Email First         Close       Apply         Under NUMBER / EMAIL ADDRESS, enter your email address or mobile number.         Image: Apply the second second sec | Veuillez sélectionner votre méthode d'avis.         MÉTHODE DAVIS         SMS       Courriel         NUMÉRO DE TÉLÉPHONE MOBILE/ADRESSE COURRIEL         Sélectionner d'abord SMS ou courriel.         Fermer       Sournettre         MOBILE/ADRESSE COURRIEL, entrez votre adresse courriel ou votre numéro de cellulaire.         Image: A noter : Les informations saisies doivent correspondre à celles qui figurent aux dossiers de la clinique. |
| Click <b>Apply.</b>                                                                                                    | Cliquez sur <b>Soumettre</b> .                                                                                                    |
| 6. Check that the data you entered is correct. Click next.                                                                                                    | 6. Vérifiez les informations saisies pour en confirmer l'exactitude. Cliquez sur SUIVANT.<br>Lien Santé NB Health Link - ENIFR                                                                                                    |
| LIEN SANTE IN B HEAITH LINK - IN FR<br>Please provide your information to start.<br>NB<br>1234567<br>EMAIL<br>Test@email.com<br>NEXT                                                                                                    | Veuillez fournir <b>vos renseignements</b> pour commencer<br>NB<br>1234567<br>COURRIEL<br>Test@email.com<br>SUIVANT                                                                                                    |
| A new page will open.                                                                                                    | Une nouvelle page s'ouvrira.                                                                                                    |
| <ul> <li>7. Check your email or SMS text message for a one-time passcode (OTP).</li> <li>★ Note: If you do not see a message immediately, wait a few minutes. Alternatively check</li> </ul>                                                                                                    | <ul> <li>7. Vérifiez vos courriels ou votre messagerie texte (SMS) pour obtenir le code d'accès à usage unique.</li> <li>★ À noter : Si vous ne recevez pas de message immédiatement, patientez</li> </ul>                                                                                                    |
| your email spam tolder.                                                                                                    | également votre boîte de courriels<br>indésirables.                                                                                                    |

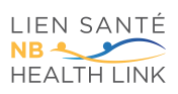

| Back      Lien Santé NB Health Link      EN FR      We've sent a one-time passcode to your mobile phone or e- mail. Please check your messages and enter the passcode below.      This login page will expire 2022/Jun/25 11:24AM.      One time passcode      LOGIN      Stay logged in                              | Précédent      Lien Santé NB Health Link      EN FR      Nous avons envoyé un code d'accès à usage unique à votre     téléphone mobile ou votre adresse courriel. Veuillez vérifier     vos messages et entrer le code d'accès d-dessous.     Cette page de connexion expirera 2022/juin/25 11:24AM.     Code d'accès à usage unique      EN FR      Rester connecté |
|----------------------------------------------------------------------------------------------------|----------------------------------------------------------------------------------------------------|
| <ul> <li>8. Once you have received the OTP, enter it in the One-time passcode box.</li> <li>A Important: The OTP expires after: <ul> <li>A minimum of 15 minutes (depending on clinic setup).</li> <li>Five incorrect attempts. See <u>Accessing the patient portal after passcode expiry.</u></li> </ul> </li> </ul> | <ul> <li>8. Une fois le code d'accès à usage unique reçu, entrez-le dans le champ Code d'accès à usage unique.</li> <li></li></ul>                                                                                                    |
| 9. (Optional) You can select the checkbox<br>next to <b>Stay logged in</b> . You will remain<br>logged into the patient portal for 30<br>days.                                                                                                    | 9. (Option facultative) Vous pouvez cocher la case <b>Rester connecté</b> pour demeurer connecté au portail des patients pendant 30 jours.                                                                                                    |
| <ul> <li>10. Click LOGIN.<br/>The patient portal home page opens.</li> <li>Lien Santé NB Health Link EN   FR</li> <li>Hello, Torn. Today: 24th June 2022</li> <li>♥ Messages</li> <li>③ Appointments</li> <li>☑ Information</li> <li>G Logout</li> </ul>                                                              | <ul> <li>10. Cliquez sur CONNEXION.<br/>La page d'accueil du portail des patients s'ouvrira.</li> <li>Lien Santé NB Health Link EN   FR</li> <li>Bonjour Tom. Aujourd'hul: 24 Julin 2022</li> <li>Messages</li> <li>Rendez-vous</li> <li>Renseignements</li> <li>Déconnexion</li> </ul>                                                                              |

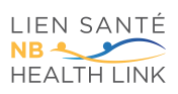

| Tip: For more details on how to    | Conseil : Pour plus d'informations            |
|------------------------------------|-----------------------------------------------|
| use the patient portal, see        | sur la façon d'utiliser le portail des        |
| Navigating the patient portal (for | patients, voir <u>Naviguer sur le portail</u> |
| <u>patients)</u> .                 | des patients (pour les patients).             |

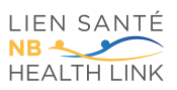